Register your product and get support at www.philips.com/welcome

# **GUIDE DE MISE EN ROUTE**

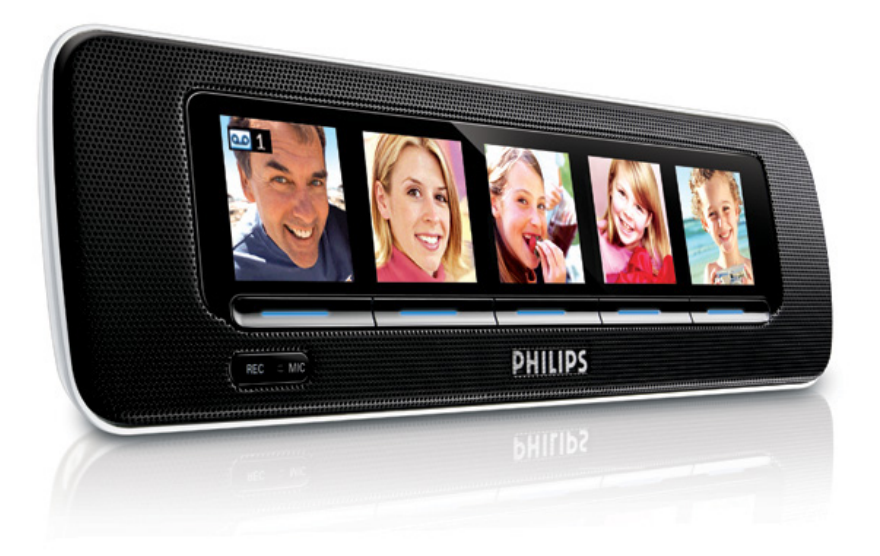

Vous avez acheté un **radio-réveil Philips AJL305**. Nous vous en remercions. Notre guide de mise en route présente certaines des fonctionnalités de cet appareil. Lisez le manuel d'utilisation pour découvrir toutes les fonctionnalités du radio-réveil.

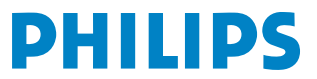

## 1. Utilisation d'AJL305 Photo Manager

## Étape 1 : installation du logiciel

Vous pouvez modifier et synchroniser des photos entre un PC et l'AJL305 à l'aide du gestionnaire de périphériques AJL305 fourni.

- 1. Insérez le CD fourni dans le lecteur de CD ou de DVD de votre PC.
  - → Une fenêtre s'affiche automatiquement.

#### Conseils :

Si votre PC n'autorise pas d'exécution automatique:

- Double-cliquez sur le lecteur pour ouvrir le dossier.
- **b** Double-cliquez sur le fichier setup.exe.

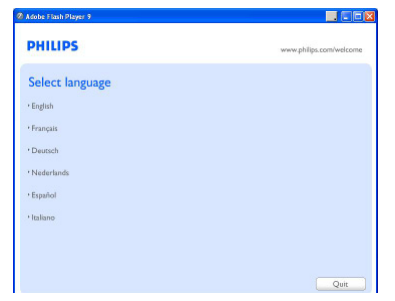

2. Sélectionnez la langue de votre choix, puis cliquez sur « Next » (Suivant).

→ La langue de l'affichage à l'écran (OSD) de l'AJL305 ne se modifie qu'en synchronisant l'appareil avec AJL305 Photo Manager dans une autre langue (voir Étape 5 : synchronisation).

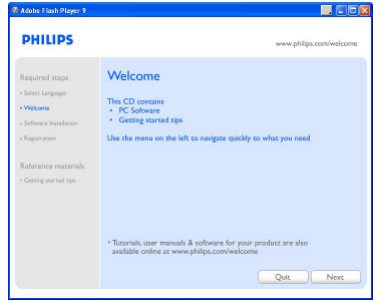

3. Cliquez sur « Next » (Suivant).

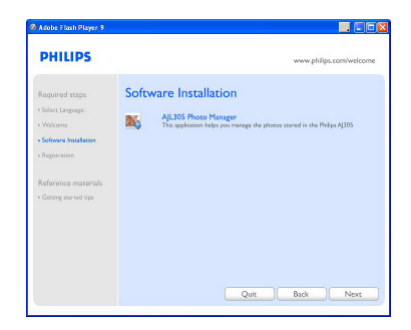

4. Cliquez sur « Next » (Suivant).

| 🖗 PHILIPS AJL305 Photo | Manager Setup                                                                                                    |  |  |  |  |
|------------------------|----------------------------------------------------------------------------------------------------|--|--|--|--|
| Ð                      | Welcome to the PHILIPS<br>AJL305 Photo Manager Setup<br>Wizard                                                                                                    |  |  |  |  |
|                        | The Setup Waard wil allow you to change the way HPLIPS<br>AJJ305 Friot Manager Features are installed on your<br>computer or even to remove PHLIPS AJJ305 Proto Manager<br>from your computer. Click Next to continue or Cancel to exit<br>the Setup Woard. |  |  |  |  |
|                        | < Back Next > Cancel                                                                                                    |  |  |  |  |

 Click « I accept the terms in the License Agreement», puis sur « Next » (Suivant).

|                                                                                                    | PHILIP                                   |
|----------------------------------------------------------------------------------------------------|------------------------------------------|
| NOTICE                                                                                                    | ~                                        |
| SOFTWARE END USER LICENSE AGREEM                                                                                                    | IENT                                     |
| THIS SOFTWARE END USER LICENSE AGR<br>("THIS AGREEMENT") IS A LEGAL AND<br>AGREEMENT BETWEEN YOU (EITHER AN INE<br>OR ENTITY) AND PHILIPS CONSUMER ELEC<br>R V A DUTCH LIMITED LABULTY COMPANY | EEMENT<br>BINDING<br>DIVIDUAL<br>TRONICS |
| O I accept the terms in the License Agreement                                                                                                    |                                          |
| <ul> <li>I go not accept the terms in the License Agreement</li> </ul>                                                                                                    |                                          |
| Ivanced Installer                                                                                                    |                                          |
| K Back Next >                                                                                                    | Cancel                                   |

 Sélectionnez le répertoire dans lequel vous souhaitez installer le logiciel, puis cliquez sur « Next » (Suivant).

| Select Installation Folder<br>This is the folder where PHILIP | S AJL305 Photo Manager will be installed.        | PHILI          |
|---------------------------------------------------------------|--------------------------------------------------|----------------|
| To instal in this folder, dick "Ne<br>"Browse".<br>Eolder:    | ext". To install to a different folder, enter it | below or click |
| C:\Program Files\PHILIPS\A3L30                                | 15]                                              | Browse         |
|                                                               |                                                  |                |
| vanced Installer                                              |                                                  |                |

7. Cliquez sur « Install » pour démarrer l'installation.

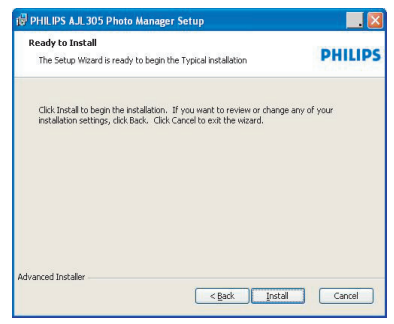

8. Cliquez sur « Finish » pour quitter.

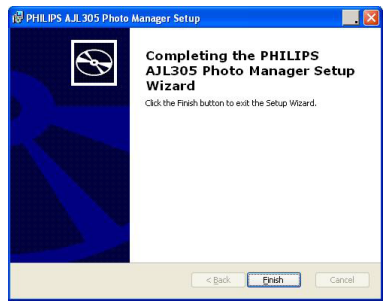

## Étape 2 : connexion au PC

Une fois le logiciel installé:

 Double-cliquez sur l'icône du gestionnaire de périphériques AJL305 sur le Bureau ou sélectionnez ce programme dans le menu Démarrer.

- Le gestionnaire de périphériques AJL305 est lancé.

- Branchez l'adaptateur secteur fourni sur la prise
   9 VCC de l'appareil et la fiche sur une prise murale.
- Reliez votre AJL305 à un port USB du PC à l'aide du câble USB fourni.

## Étape 3 : chargement de photos

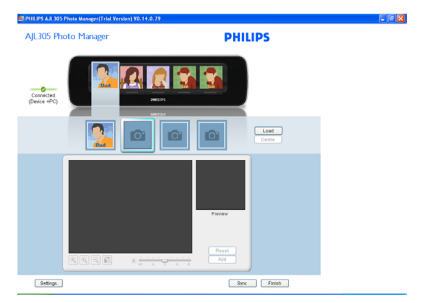

- 1. Cliquez sur l'un des albums, puis sélectionnez une photo.
- 2. Cliquez sur « Load » (Charger).

- La fenêtre suivante s'affiche.

| Open                              |                              |             |                                       |      |                 | ? 🗙            |
|-----------------------------------|------------------------------|-------------|---------------------------------------|------|-----------------|----------------|
| Look jn                           | Photo backu                  | p           |                                       | ٠    | 🄶 🗈 💣 🗔         |                |
| My Recent<br>Documents<br>Desktop | Dad<br>fustration_01         | brrp        | Ilustration_02.bmp                    |      | Function_03.bmp |                |
| My Documents                      | Bang Atta                    | bmp         |                                       |      |                 |                |
| My Network<br>Places              | File name:<br>Files of type: | illustratio | in_01.bmp<br>(*.bmp, *.gř, *.jpeg, *. | ipg) | •               | Dpen<br>Cancel |

- Sélectionnez la photo que vous souhaitez charger.
- 4. Cliquez sur « Open » (Ouvrir).

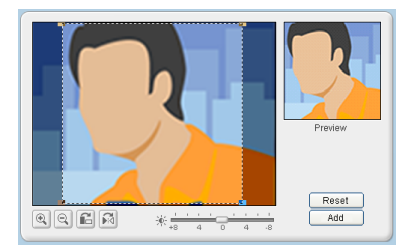

- 5. Cliquez sur les outils de zoom pour effectuer un zoom avant ou arrière.
- 6. Cliquez sur les outils de rotation pour faire pivoter ou retourner la photo.
- Faites glisser le curseur de luminosité pour régler la luminosité.
- Déplacez le cadre de sélection sur la zone que vous souhaitez afficher sur l'AJL305.
- 9. Cliquez sur « Add » (Ajouter) pour ajouter la photo dans l'album.
- **10.** Répétez les étapes 1 à 9 pour charger des photos pour d'autres albums.

#### Conseils:

Vous pouvez enregistrer jusqu'à quatre photos dans chacun des cinq albums.

## Étape 4 : paramétrage

Vous pouvez synchroniser l'heure de l'appareil avec celle du PC et paramétrer la fonction de réglage automatique de la luminosité.

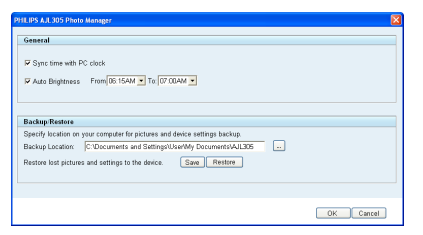

- Cochez la case « Sync time with PC real time clock » (Synchroniser l'heure avec l'horloge temps réel).
- Cochez la case « Auto Brightness » (Réglage automatique de la luminosité).
- 3. Sélectionnez l'heure de début et de fin dans la liste.

- L'heure est arrondie à la valeur inférieure.

#### Conseils:

Vous pouvez régler le programmateur pour qu'il se déclenche la nuit et s'éteigne le matin, de manière à ce que l'intensité lumineuse de l'AJL305 baisse la nuit et augmente le matin.

Vous pouvez sauvegarder les paramètres sur un PC et restaurer les photos supprimées par erreur.

- 1. Sélectionnez le répertoire où vous souhaitez enregistrer les paramètres.
- Cliquez sur « Save » (Enregistrer) pour enregistrer vos paramètres.

Pour restaurer vos photos:

- 1. Cliquez sur « Restore » (Restaurer).
- 2. Pour quitter le menu, cliquez sur « OK ».

## Étape 5 : synchronisation

 Cliquez sur SYNC pour synchroniser le gestionnaire de périphériques AJL305 avec l'AJL305.

➔ La même langue est utilisée pour l'affichage à l'écran et AJL305 Photo Manager.

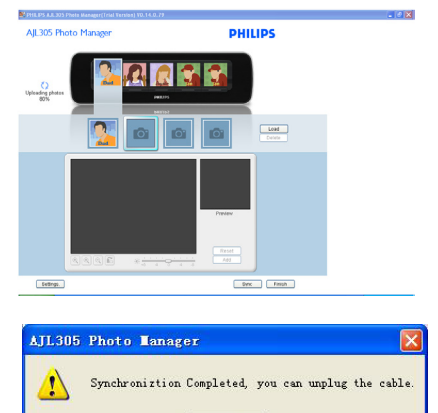

确定

#### **Avertissement:**

Ne déconnectez pas l'adaptateur secteur de l'appareil ou l'appareil du PC pendant la synchronisation.

#### Conseils:

Si la synchronisation s'interrompt accidentellement, rebranchez l'AJL305. Les cinq affichages sont vides. C'est normal.

a. Branchez l'adaptateur secteur fourni sur la prise 9 VCC de l'appareil et la fiche sur une prise murale.

b. Appuyez sur **RESET**.

c. Redémarrez le gestionnaire de périphériques AJL305 puis cliquez sur « Sync » pour resynchroniser l'AJL305 avec votre PC.

# 2. Réglage de l'horloge et de l'alarme

- Maintenez le bouton CLOCK de l'appareil enfoncé pour accéder au mode de réglage de l'horloge rapidement.
- Maintenez le bouton ALARM de l'appareil enfoncé pour accéder au mode de réglage de l'alarme rapidement.

Reportez-vous au manuel d'utilisation fourni pour les procédures de réglage détaillées.

## 3. utilisation des mémos vocaux

Vous pouvez laisser des messages à chaque personne de l'album, puis les lire.

- 1. Appuyez sur PHOTO.
- 2. Appuyez sur REC.
- 3. Appuyez sur SELECT sous une personne.
- 4. Appuyez sur REC.
- 5. Parlez près du microphone (MIC).
- 6. Appuyez sur REC pour arrêter l'enregistrement.
- 7. Appuyez sur le bouton situé sous la photo accompagné de l'icône 🚾

→ La lecture du message commence automatiquement.

## 4. Syntonisation automatique

Sélectionnez **Radio Tuner** (Tuner radio) en mode **Setup** (Configuration) pour que l'appareil effectue un balayage automatique des stations de radio FM et qu'il mette en mémoire jusqu'à 15 présélections.

## 5. utilisation du support

L'appareil est équipé d'un support sur sa partie inférieure. Pour régler l'orientation de l'appareil, retirez le support, puis replacez-le dans le sens inverse.